# How to Request Access to ConnectCarolina

#### **Background:**

This job aide will show UNC-CH faculty and staff how to create a Remedy ticket to request additional access in ConnectCarolina.

#### Step 1

Go to http://help.unc.edu/index.htm

Step 2 Click the 'Submit a Help Request' link

### We're helping you help yourself!

Featured Help Documents

The UNC Help site is the home for technology help, support, and resources at the University of North Carolina at Chapel Hill. With over 1700 documents, you're at the right place to find a solution! This page is your gateway to finding answers to most IT related questions at the university. Learn More! »

😴 Live Chat 🕫 Walk-In Support

Bubmit a Help Request

Online Help Request

Log In Below Onyen: \_\_\_\_\_ Password: \_\_\_\_\_

Log In

Welcome to the Online Help Request page. You can submit a new help request, check or update existing open requests, and review resolved or closed requests. To begin using these services, log in below using your Onyen and password. If you do not have an Onyen, you can submit a request for some issues without one by clicking on the link below the login box.

1. [Exchange] The Exchange Email Service at UNC Chapel Hill

### Step 3

Enter your **Onyen** username and password.

Click the **'Log In'** button.

#### Step 4

Select the 'Type of help needed:'

Select 'ConnectCarolina-Campus Solutions' from the drop down list.

| -Choose an Issue-                        |
|------------------------------------------|
| AS DO Finance                            |
| AS DO General Request                    |
| AS DO HR-EPA Fixed Term -                |
| AS DO HR-EPA Lump Sum Payments           |
| AS DO HR-EPA Non-Faculty                 |
| AS DO HR-EPA Student Actions             |
| AS DO HR-EPA Tenured Tenure Track        |
| AS DO HR-SPA                             |
| AS DO-ARP                                |
| Admissions                               |
| ApplicantWeb                             |
| BMS Support                              |
| BenefitsWeb Support                      |
| Blackboard Issue                         |
| CONNECTCAROLINA-CAMPUS SOLUTIONS         |
| CONNECTCAROLINA-IMAGENOW                 |
| CONNECTCAROLINA-ePROCUREMENT             |
| CarolinaContent                          |
| Center for School Leadership Development |

# How to Request Access to ConnectCarolina

#### Step 5

Click the '-Choose a Secondary Issue-' drop-down menu to refine your request.

Select the area from the drop-down list.

## -Choose a Secondary Issue-

- 01. Admissions-Undergraduate
- 02. Admissions-Graduate
- 03. Admissions-Professional
- 04. Financial Aid
- 05. Student Financials/Cashier's Processes
- 06. Third Party Proxy
- 07. Student Billing
- 08. Student Center/Self-service
- 09. Faculty Center
- 10. Advisor Center
- 11. Reporting

# 12. Training

- 13. Starlight
- 14. Access to Student Information
- 15. Schedule of Classes/Course Catalog
- 16. Registration
- 17. Grades
- 18. Tar Heel Tracker/Degree Audit
- 19. Bio-Demo Issues

### Step 7

Create a 'Problem Description'.

In as much detail as possible enter your training request.

## Problem Description\*

Please describe in detail your issue or question below. (For system issues, please include any error message information you may have received)

### Step 8

Finalize your request by making sure the following are correct:

- Email Address
- Phone
- Severity
- Update Ticket

### Step 9

Click the 'Submit' button to send your ticket.

| Email Address *                           | Phone *                                                                     |
|-------------------------------------------|-----------------------------------------------------------------------------|
| @email.unc.edu                            | (919) 962                                                                   |
| Severity Severity Guidelines<br>Important | Do you want to receive email every time<br>this ticket is updated?<br>Yes • |
| Submit Clear Form                         |                                                                             |